## Copias de seguridad de archivos

1 Seleccione el modo vídeo o imagen fija.

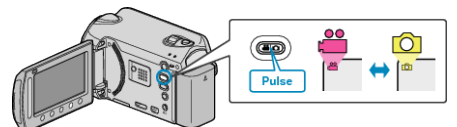

2 Seleccione "HACER COPIA DE SEGURIDAD" y presione  $\circledast$ .

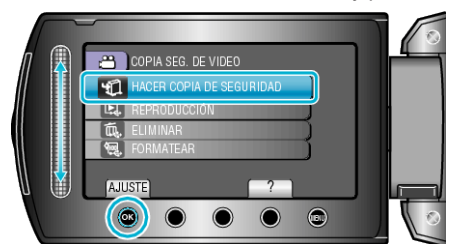

 ${\boldsymbol {\mathcal S}}$  Seleccione el medio sobre el que desea hacer la copia de seguridad y presione  ${\boldsymbol {\circledcirc}}.$ 

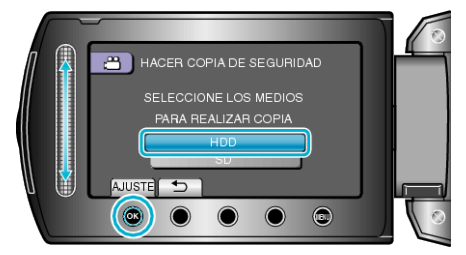

4 Seleccione el menú que desee y presione .

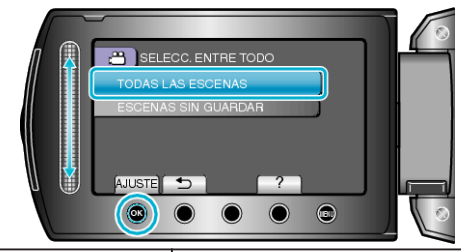

| Ajuste                                                      | Detalles                                                                               |
|-------------------------------------------------------------|----------------------------------------------------------------------------------------|
| INAS"<br>MAS"<br>I™ "TODAS LAS IMÁGE-<br>NES"               | Se copiarán todos los archivos del medio<br>de grabación.                              |
| I "ESCENAS SIN GUAR-<br>DAR"<br>I "IMÁG. NO GUARDA-<br>DAS" | Los archivos que nunca se han copiado<br>se seleccionan y copian automática-<br>mente. |

5 Seleccione "ACEPTAR" y presione  $\textcircled{\mbox{\scriptsize es}}$ .

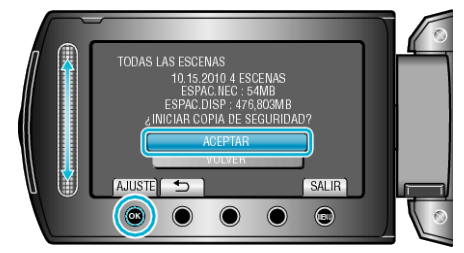

- Después de la copia, presione 🛞.
- Para cancelar las copias, seleccione "CANCELAR".